# Implémenter des mesures de renforcement pour le VPN AnyConnect Secure Client

# Table des matières

| Introduction                                                                                                    |
|----------------------------------------------------------------------------------------------------|
| Conditions préalables                                                                                                    |
| Exigences                                                                                                    |
| Composants utilisés                                                                                                    |
| Informations générales                                                                                                    |
| Concepts                                                                                                    |
| Pratiques de sécurisation renforcée des clients sur Cisco Secure Firewall :                                                 |
| Identifier les attaques en utilisant les ID de journalisation et Syslog                                                     |
| Vérification des attaques                                                                                                   |
| Exemples de configuration FMC                                                                                               |
| Désactiver l'authentification AAA dans les profils de connexion DefaultWEBVPNGroup et<br>DefaultRAGroup                     |
| <u>Désactiver la position de Hostscan / Secure Firewall sur DefaultWEBVPNGroup et</u><br><u>DefaultRAGroup (facultatif)</u> |
| Désactiver les alias de groupe et activer les URL de groupe                                                                 |
| Mappage de certificat                                                                                                    |
| IPsec-IKEv2                                                                                                    |
| Exemples de configuration ASA                                                                                               |
| Désactiver l'authentification AAA dans les profils de connexion DefaultWEBVPNGroup et<br>DefaultRAGroup                     |
| Désactiver la position de Hostscan / Secure Firewall sur DefaultWEBVPNGroup et<br>DefaultRAGroup (facultatif)               |
| Désactiver les alias de groupe et activer les URL de groupe                                                                 |
| Mappage de certificat                                                                                                    |
| IPsec-IKEv2                                                                                                    |
| Conclusion                                                                                                    |
| Informations connexes                                                                                                    |
|                                                                                                    |

# Introduction

Ce document décrit comment améliorer la sécurité de votre implémentation VPN d'accès à distance.

# Conditions préalables

## Exigences

Cisco vous recommande d'avoir des connaissances sur les sujets suivants :

- VPN AnyConnect Cisco Secure Client.
- Configuration de l'accès à distance ASA/FTD.

## Composants utilisés

Le guide des meilleures pratiques est basé sur les versions matérielles et logicielles suivantes :

- Cisco ASA 9.x
- Firepower Threat Defense 7.x / FMC 7.x

The information in this document was created from the devices in a specific lab environment. All of the devices used in this document started with a cleared (default) configuration. Si votre réseau est en ligne, assurez-vous de bien comprendre l'incidence possible des commandes.

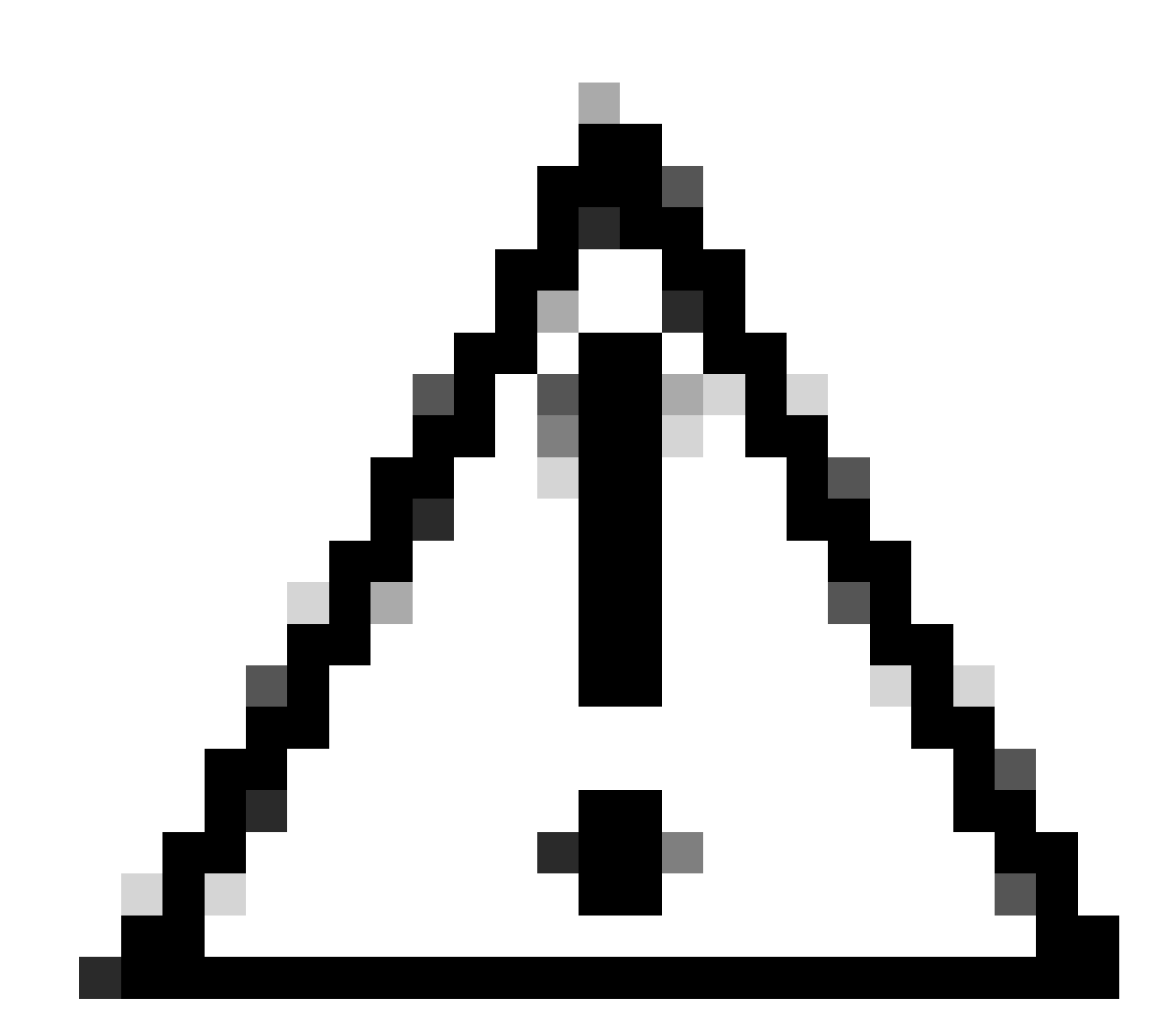

Attention : ce document ne contient pas d'étapes pour Firepower Device Manager (FDM). FDM prend uniquement en charge la modification de la méthode d'authentification sur DefaultWEBVPNGroup. Utilisez des listes de contrôle d'accès du plan de contrôle ou un port personnalisé dans la section « Paramètres globaux » du VPN d'accès à distance dans l'interface utilisateur de FDM. Veuillez contacter le centre d'assistance technique Cisco (TAC) pour obtenir de l'aide si nécessaire.

# Informations générales

L'objectif de ce document est de garantir que la configuration VPN AnyConnect du client sécurisé Cisco respecte les meilleures pratiques de sécurité dans un monde moderne où les attaques de cybersécurité sont courantes.

Les attaques de force brutale impliquent généralement des tentatives répétées d'accès à une ressource à l'aide de combinaisons de nom d'utilisateur et de mot de passe. Les pirates tentent d'utiliser leur navigateur Internet, l'interface utilisateur du client sécurisé ou d'autres outils pour entrer plusieurs noms d'utilisateur et mots de passe en espérant qu'ils correspondent à une combinaison légitime dans une base de données AAA. Lorsque vous utilisez AAA pour l'authentification, nous attendons de l'utilisateur final qu'il entre son nom d'utilisateur et son mot de passe, car cela est nécessaire pour établir la connexion. En même temps, nous ne vérifions pas qui est l'utilisateur tant qu'il n'a pas saisi ses informations d'identification. Par nature, cela permet aux pirates de tirer parti des scénarios suivants :

- 1. Noms de domaine complets exposés pour le pare-feu sécurisé Cisco (en particulier lorsque vous utilisez un groupe d'alias dans le profil de connexion) :
  - Si le pirate détecte le nom de domaine complet de votre pare-feu VPN, il a alors la possibilité de sélectionner le groupe de tunnels à l'aide de l'alias de groupe dans lequel il veut lancer l'attaque en force brute.
- 2. Profil de connexion par défaut configuré avec AAA ou base de données locale :
  - Si le pirate trouve le nom de domaine complet du pare-feu VPN, il peut tenter d'attaquer en force le serveur AAA ou la base de données locale. Cela se produit parce que la connexion au FQDN atterrit sur le profil de connexion par défaut, même si aucun alias de groupe n'est spécifié.
- 3. Épuisement des ressources sur le pare-feu ou sur les serveurs AAA :
  - Les pirates peuvent submerger les serveurs AAA ou les ressources du pare-feu en envoyant de grandes quantités de demandes d'authentification et en créant une condition de déni de service (DoS).

## Concepts

Alias de groupe :

 Autre nom par lequel le pare-feu peut faire référence à un profil de connexion. Après avoir initié une connexion au pare-feu, ces noms apparaissent dans un menu déroulant de l'interface utilisateur Secure Client pour que les utilisateurs puissent les sélectionner. La suppression des alias de groupe supprime la fonctionnalité de liste déroulante dans l'interface utilisateur du client sécurisé.

URL de groupe :

 URL pouvant être liée à un profil de connexion de sorte que les connexions entrantes soient directement mappées à un profil de connexion souhaité. Il n'y a pas de fonctionnalité de liste déroulante, car les utilisateurs peuvent entrer l'URL complète dans l'interface utilisateur du client sécurisé, ou l'URL peut être intégrée avec un « nom d'affichage » dans le profil XML pour masquer l'URL de l'utilisateur.

La différence ici est que lorsque des groupes d'alias sont implémentés, un utilisateur lance une connexion to vpn\_gateway.example.com et se voit présenter des alias pour les sélectionner afin de les diriger vers un profil de connexion. Avec les URL de groupe, un utilisateur établit une connexion à vpn\_gateway.example.com/example\_group et les dirige directement vers le profil de connexion sans avoir besoin d'un menu déroulant.

# Pratiques de sécurisation renforcée des clients sur Cisco Secure Firewall :

Ces méthodes reposent sur le mappage d'utilisateurs légitimes à des groupes de tunnels/profils de connexion appropriés tandis que des utilisateurs potentiellement malveillants sont envoyés à un groupe de tunnels de déroutement que nous configurons pour ne pas autoriser les combinaisons de nom d'utilisateur et de mot de passe. Bien que toutes les combinaisons ne doivent pas être implémentées, la désactivation des alias de groupe et la modification de la méthode d'authentification de DefaultWEBVPNGroup et DefaultRAGroup sont nécessaires pour que les recommandations fonctionnent efficacement.

- Désactivez les alias de groupe et n'utilisez que group-url dans la configuration du profil de connexion, ce qui vous permet d'avoir un nom de domaine complet spécifique qui ne sera pas facile à détecter et à sélectionner pour un attaquant puisque seuls les clients avec le nom de domaine complet approprié sont en mesure d'initier la connexion. Par exemple, vpn\_gateway.example.com/example\_group est plus difficile à détecter pour un pirate que vpn\_gateway.example.com.
- Désactivez l'authentification AAA dans DefaultWEBVPNGroup et DefaultRAGroup et configurez l'authentification de certificat, ce qui évite une force brute possible contre la base de données locale ou le serveur AAA. Dans ce scénario, le pirate rencontrerait des erreurs immédiates lors de sa tentative de connexion. Il n'existe aucun champ de nom d'utilisateur ou de mot de passe car l'authentification est basée sur des certificats, ce qui permet d'arrêter les tentatives en force. Une autre option consiste à créer un serveur AAA sans configuration de prise en charge afin de créer un goulot d'étranglement pour les requêtes malveillantes.
- Utilisez le mappage de certificat pour le profil de connexion. Cela permet de mapper les connexions entrantes à des profils de connexion spécifiques en fonction des attributs reçus

des certificats sur le périphérique client. Les utilisateurs qui possèdent les certificats appropriés sont mappés correctement, tandis que les pirates qui ne répondent pas aux critères de mappage sont envoyés au DefaultWEBVPNGroup.

 L'utilisation d'IKEv2-IPSec à la place de SSL amène les groupes de tunnels à s'appuyer sur un mappage de groupe d'utilisateurs spécifique dans le profil XML. Sans ce code XML sur l'ordinateur de l'utilisateur final, les utilisateurs sont automatiquement envoyés au groupe de tunnels par défaut.

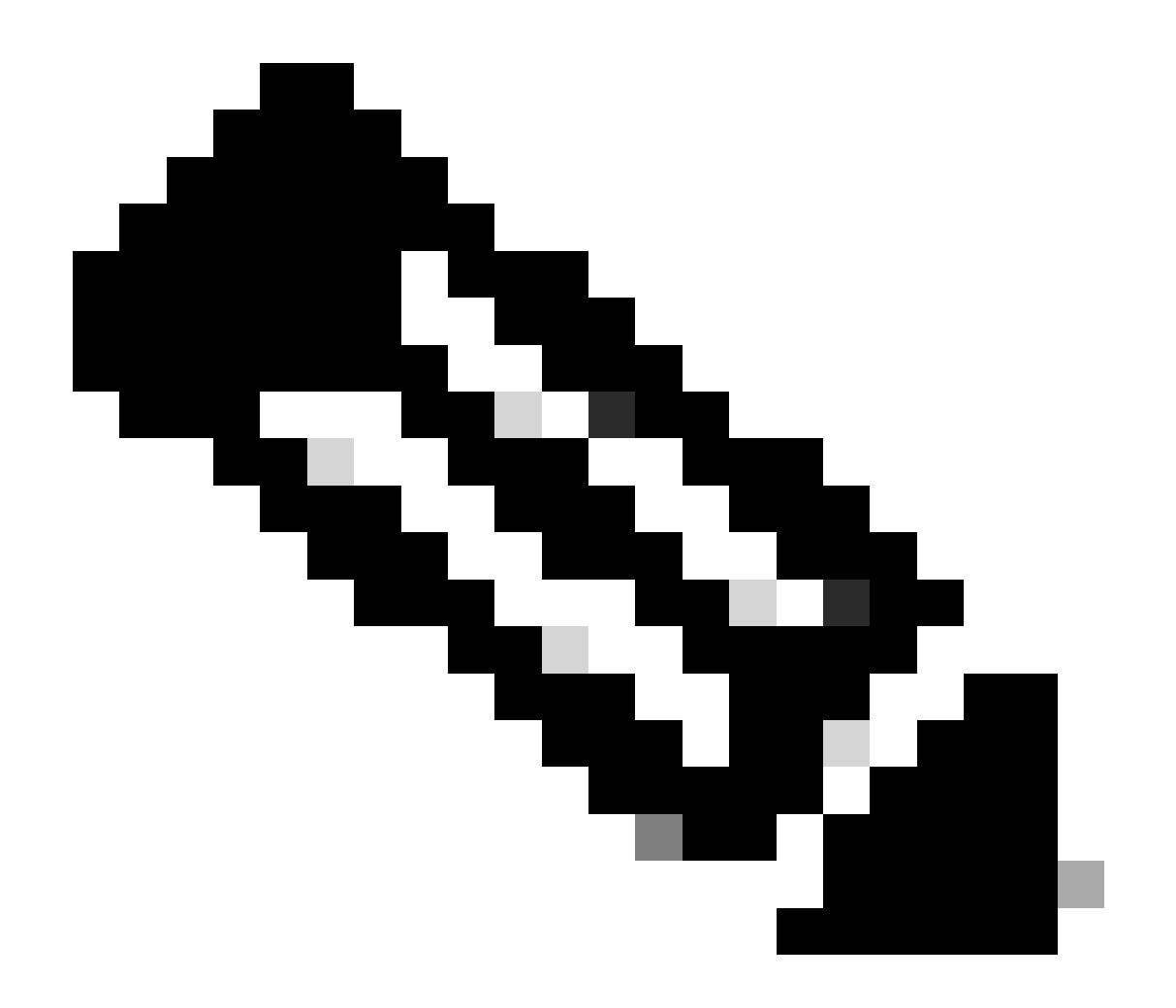

Remarque : pour plus d'informations sur la fonctionnalité group-alias, consultez le <u>Guide</u> <u>de configuration VPN ASA</u> et observez le « Tableau 1. Attributs de profil de connexion pour VPN SSL'.

Identifier les attaques en utilisant les ID de journalisation et Syslog

Les attaques brutales représentent la méthode prédominante de compromission des VPN d'accès à distance, exploitant des mots de passe faibles pour obtenir une entrée non autorisée. Il est essentiel de savoir reconnaître les signes d'une attaque en exploitant l'utilisation de la journalisation et en évaluant les syslogs. Les ID Syslog courants qui peuvent indiquer une attaque en cas de volume anormal sont les suivants :

%ASA-6-113015

<#root>

%ASA-6-113015

: AAA user authentication Rejected : reason = User was not found : local database : user = admin : user

%ASA-6-113005

### <#root>

### %ASA-6-113005

: AAA user authentication Rejected : reason = Unspecified : server = x.x.x.x : user = \*\*\*\*\* : user IP =

### %ASA-6-716039

### <#root>

### %ASA-6-716039

: Group <DfltGrpPolicy> User <admin> IP <x.x.x.x> Authentication: rejected, Session Type: WebVPN

Le nom d'utilisateur est toujours masqué jusqu'à ce que la commande no logging hide username soit configurée sur ASA.

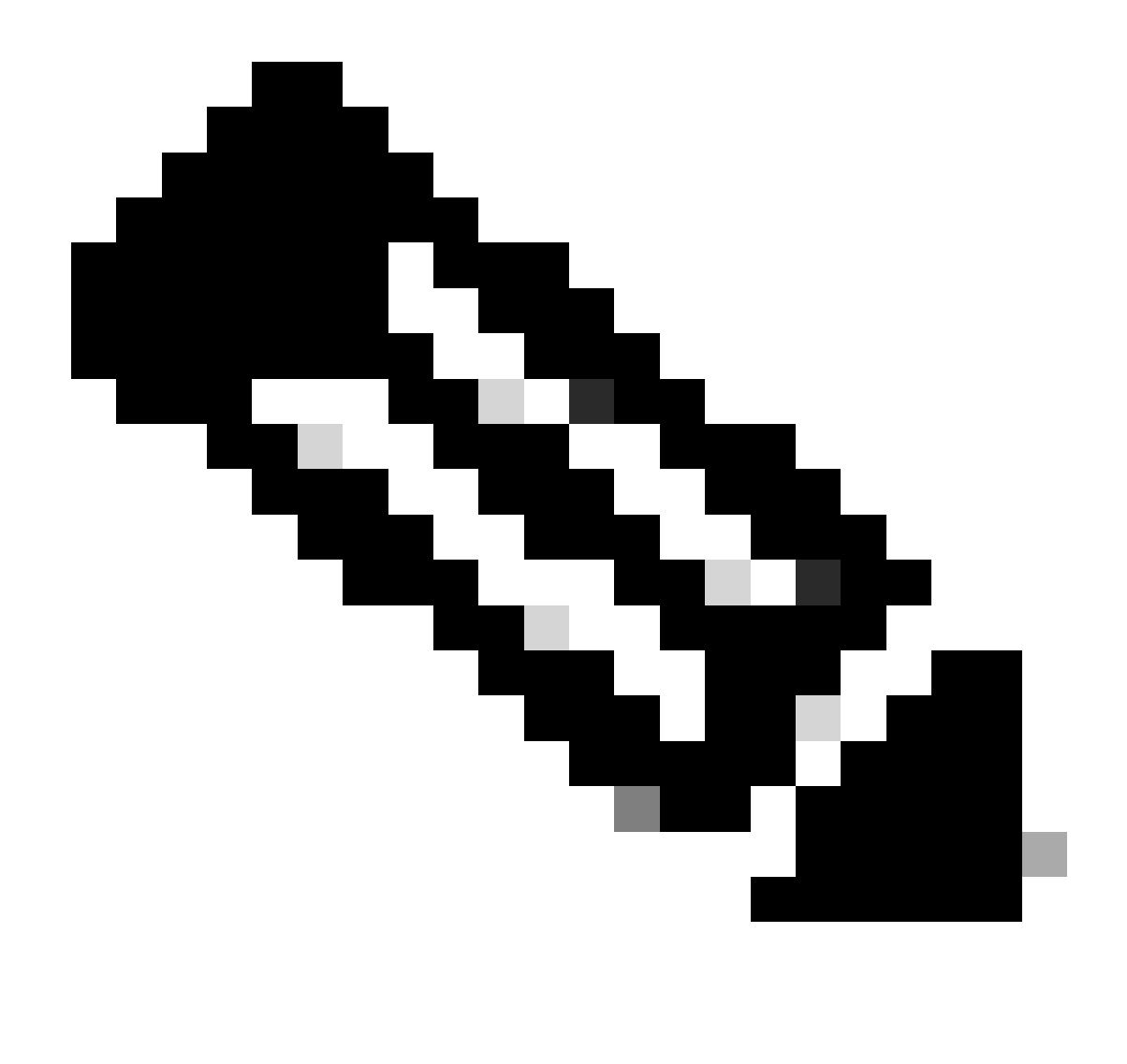

Remarque : Remarque : ceci permet de savoir si des utilisateurs valides sont générés ou connus par des adresses IP incorrectes. Cependant, soyez prudent car les noms d'utilisateurs sont visibles dans les journaux.

Journalisation Cisco ASA :

Guide de l'utilisateur de Secure ASA Firewall

Chapitre <u>Journalisation</u> du Guide de configuration de l'interface de ligne de commande des opérations générales de Cisco Secure Firewall ASA

Journalisation FTD Cisco :

Configurez la connexion sur Cisco FTD à l'aide de Cisco FMC

<u>Section Configure Syslog</u> du chapitre Platform Settings du Guide de configuration des périphériques de Cisco Secure Firewall Management Center <u>Configuration et vérification de Syslog dans le Gestionnaire de périphériques Firepower</u> <u>Section Configuration des paramètres de journalisation système</u> du chapitre Paramètres système du Guide de configuration de Cisco Firepower Threat Defense pour Firepower Device Manager

### Vérification des attaques

Pour vérifier, connectez-vous à l'interface de ligne de commande (CLI) ASA ou FTD, exécutez la commande show aaa-server et recherchez un nombre inhabituel de demandes d'authentification tentées et rejetées vers l'un des serveurs AAA configurés :

#### <#root>

ciscoasa#

show aaa-server

Server Group: LOCAL - - - - - >>>> Sprays against the LOCAL database
Server Protocol: Local database
Server Address: None
Server port: None
Server status: ACTIVE, Last transaction at 16:46:01 UTC Fri Mar 22 2024
Number of pending requests 0
Average round trip time Oms
Number of authentication requests 8473575 - - - - - >>>> Unusual increments
Number of authorization requests 0
Number of accounting requests 0
Number of retransmissions 0
Number of accepts 0
Number of rejects 8473574 - - - - >>>> Unusual increments

### <#root>

ciscoasa#

show aaa-server

Server Group: LDAP-SERVER - - - - - >>>> Sprays against the LDAP server Server Protocol: ldap Server Hostname: ldap-server.example.com Server Address: 10.10.10.10 Server port: 636 Server status: ACTIVE, Last transaction at unknown Number of pending requests 0 Average round trip time Oms Number of authentication requests 2228536 - - - - - >>>> Unusual increments Number of authorization requests 0 Number of accounting requests 0 Number of retransmissions 0 Number of accepts 1312 Number of rejects 2225363 - - - - - >>>> Unusual increments Number of challenges 0 Number of malformed responses 0

Number of bad authenticators 0 Number of timeouts 1 Number of unrecognized responses 0

# Exemples de configuration FMC

## Désactiver l'authentification AAA dans les profils de connexion DefaultWEBVPNGroup et DefaultRAGroup

Accédez à Périphériques > Accès à distance.

| Fire<br>Ove                        | ewall Manage<br>rview / Dashboards               | ement Center<br>s / Dashboard                                   | Overview | Analysis    | Policies | Devices                                                    | Objects                                                                                                    | Integration |                                                                                             |
|------------------------------------|--------------------------------------------------|-----------------------------------------------------------------|----------|-------------|----------|------------------------------------------------------------|----------------------------------------------------------------------------------------------------|-------------|---------------------------------------------------------------------------------------------|
| Summa<br>Provides a sum<br>Network | ary Dashbo<br>mary of activity on the<br>Threats | ard ( <u>switch dashboard)</u><br>appliance<br>Intrusion Events | Status   | Geolocation | QoS      | Device M<br>NAT<br>QoS<br>Platform<br>FlexCon<br>Certifica | Device Management VPN<br>NAT Site To Site<br>QoS Remote Acc<br>Platform Settings Dynamic Ac<br>FlexConfig Troubleshoo<br>Certificates |             | Troubleshoot<br>File Download<br>Threat Defense CLI<br>licy Packet Tracer<br>Packet Capture |
| ► Top Ze                           | ro Trust Applicatio                              | ns                                                              |          |             | - ×      |                                                            |                                                                                                    |             | Upgrade<br>Threat Defense Upgrade<br>Chassis Upgrade                                        |

Affiche la navigation dans l'interface utilisateur graphique FMC pour accéder à la configuration de la stratégie VPN d'accès à distance.

# Modifiez la stratégie VPN d'accès à distance existante et créez un profil de connexion nommé « DefaultRAGroup »

| þ    | Firewall Management Center<br>Devices / VPN / Remote Access | Overview | Analysis | Policies | Devices                   | Objects                    | Integration |                                            | Deploy | ۹ 📀 | ° 0 | admin ~ | inter SECURE |
|------|-------------------------------------------------------------|----------|----------|----------|---------------------------|----------------------------|-------------|--------------------------------------------|--------|-----|-----|---------|--------------|
|      |                                                             |          |          |          |                           |                            |             |                                            |        |     |     |         | Add          |
| Narr | e                                                           |          |          |          | Status                    |                            |             | Last Modified                              |        |     |     |         |              |
| RAV  | PN                                                          |          |          |          | Targeting 1<br>Up-to-date | devices<br>on all targeted |             | 2024-03-07 10:58:20<br>Modified by "admin" |        |     | q   | /i      |              |
|      |                                                             |          |          |          |                           |                            |             |                                            |        |     |     |         |              |

Indique comment modifier la stratégie VPN d'accès à distance dans l'interface utilisateur FMC.

### Modifier les profils de connexion nommés 'DefaultWEBVPNGroup' et 'DefaultRAGroup'

| Firewall Management Center<br>Devices / VPN / Edit Connection Profile | Overview | Analysis | Policies | Devices               | Objects | Integration |               | De              | loy   | ۹ ( | <b>)</b> < | \$ Ø | admin ~   | disce S           | SECURE     |
|-----------------------------------------------------------------------|----------|----------|----------|-----------------------|---------|-------------|---------------|-----------------|-------|-----|------------|------|-----------|-------------------|------------|
| RAVPN                                                                 |          |          |          |                       |         |             |               |                 |       |     |            |      |           | Save              | Cancel     |
| Enter Description                                                     |          |          |          |                       |         |             |               |                 |       |     |            |      |           |                   |            |
|                                                                       |          |          |          |                       |         |             |               |                 |       |     |            |      | Polis     | <u>cy Assignm</u> | ents (1)   |
|                                                                       |          |          |          |                       |         |             |               | Local Realm: LO | AL-RE | ALM |            |      | Dynamic A | ccess Polic       | y: None    |
| Connection Profile Access Interfaces Ad                               | vanced   |          |          |                       |         |             |               |                 |       |     |            |      |           |                   |            |
|                                                                       |          |          |          |                       |         |             |               |                 |       |     |            |      |           |                   |            |
|                                                                       |          |          |          |                       |         |             |               |                 |       |     |            |      |           |                   |            |
| Name                                                                  |          | ,        | AAA      |                       |         |             | Group Policy  |                 |       |     |            |      |           |                   |            |
| DefaultWEBVPNGroup                                                    |          |          |          | LOCAL<br>None<br>None |         |             | DfitGrpPolicy |                 |       |     |            |      |           |                   | <b>Z</b> i |

Indique comment modifier le groupeWEBVPNGroupParDéfaut dans l'interface utilisateur FMC.

Accédez à l'onglet AAA et sélectionnez la liste déroulante Authentication Method. Sélectionnez

'Client Certificate Only' et sélectionnez Save.

| Edit Connection Profile                                            |                                                                | 0 |
|--------------------------------------------------------------------|----------------------------------------------------------------|---|
| Connection Profile:*                                               | DefaultWEBVPNGroup                                             |   |
| Group Policy:*                                                     | DfltGrpPolicy +                                                |   |
| Client Address Assignment                                          | AAA Aliases                                                    |   |
| Authentication<br>Authentication Method:                           | Client Certificate Only                                        |   |
| <ul> <li>Map username from clier</li> <li>Authorization</li> </ul> | nt certificate                                                 |   |
| Authorization Server:                                              | Allow connection only if user exists in authorization database |   |
| Accounting                                                         |                                                                |   |
| Accounting Server:                                                 |                                                                |   |
|                                                                    | Cancel                                                         | • |

Changement de la méthode d'authentification en certificat client uniquement pour DefaultWEBVPNGroup dans l'interface utilisateur FMC.

Modifiez le DefaultRAGroup et accédez à l'onglet AAA et sélectionnez la liste déroulante Authentication Method. Sélectionnez 'Client Certificate Only' et sélectionnez Save.

| Edit Connection Profile         |                                                                |     |
|---------------------------------|----------------------------------------------------------------|-----|
| Connection Profile:*            | DefaultRAGroup                                                 |     |
| Group Policy:*                  | DfltGrpPolicy +                                                |     |
| Ed<br>Client Address Assignment | AAA Aliases                                                    |     |
| Authentication                  |                                                                |     |
| Authentication Method:          | Client Certificate Only                                        |     |
|                                 | Enable multiple certificate authentication                     |     |
| Map username from clie          | nt certificate                                                 |     |
| Authorization                   |                                                                |     |
| Authorization Server:           | ▼                                                              |     |
|                                 | Allow connection only if user exists in authorization database |     |
| Accounting                      |                                                                |     |
| Accounting Server:              | ▼                                                              |     |
|                                 |                                                                |     |
|                                 |                                                                |     |
|                                 |                                                                |     |
|                                 | Cancel                                                         | ave |

Modification de la méthode d'authentification en certificat client uniquement pour le DefaultRAGroup dans l'interface utilisateur FMC.

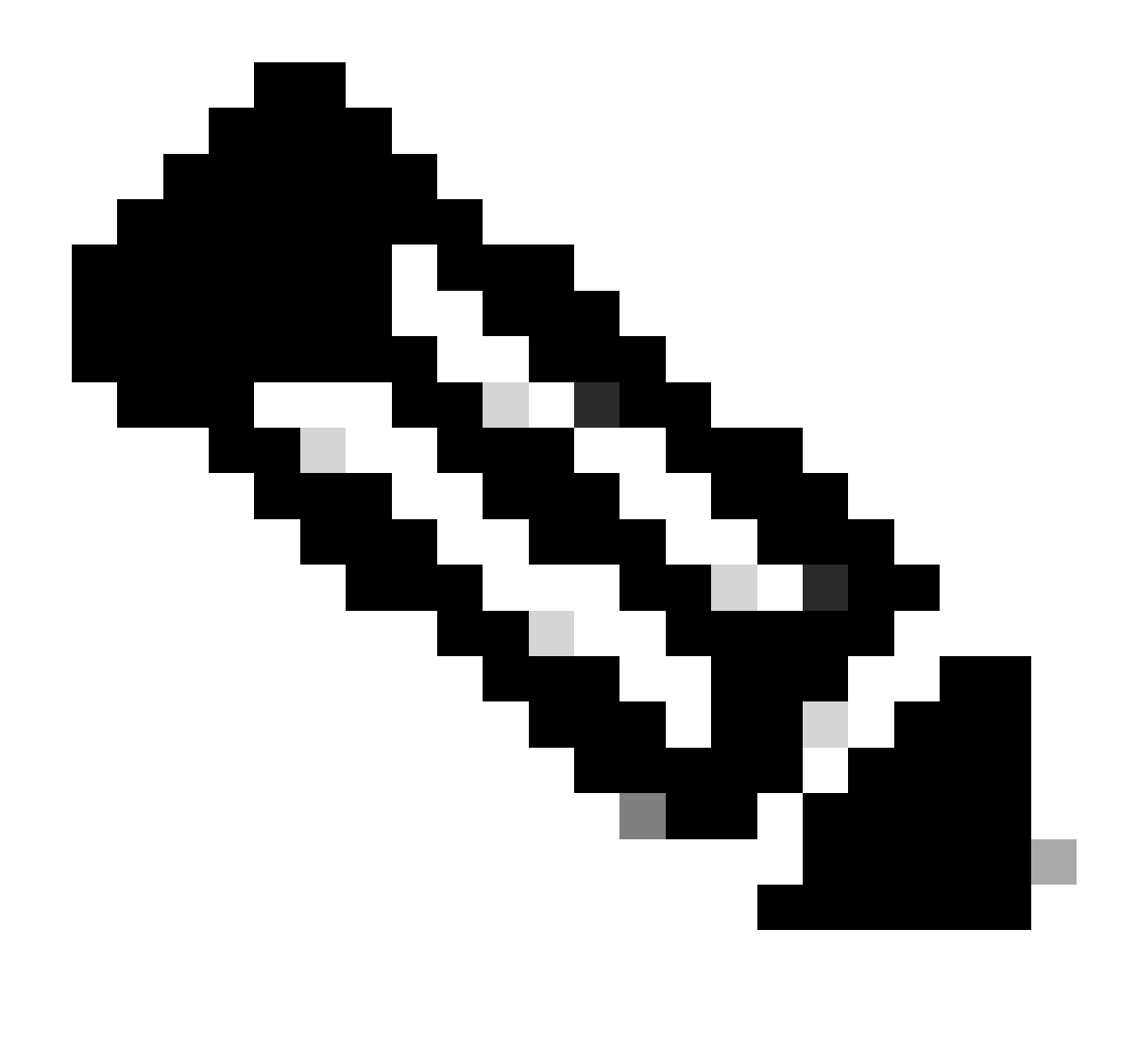

Remarque : la méthode d'authentification peut également être un serveur AAA de type « sinkhole ». Si cette méthode est utilisée, la configuration du serveur AAA est fausse et ne traite aucune requête. Un pool VPN doit également être défini dans l'onglet « Client Address Assignment » pour enregistrer les modifications.

Désactiver la position de Hostscan / Secure Firewall sur DefaultWEBVPNGroup et DefaultRAGroup (facultatif)

Ceci n'est nécessaire que si vous avez Hostscan / Secure Firewall Posture dans votre environnement. Cette étape empêche les pirates d'augmenter l'utilisation des ressources sur le pare-feu causée par le processus d'analyse des terminaux. Dans le FMC, ceci est réalisé en créant un objet FlexConfig avec la commande without-csd pour désactiver la fonctionnalité d'analyse de point de terminaison.

Accédez à Objets > Gestion des objets > Objet FlexConfig > Ajouter un objet FlexConfig.

| Cipects / Object Management                                             | Center Overview Analysis Policies Devices Objects Integration                                                                                                | Deploy Q 🗳 🌣 🕢 admin 🗸                                            | disch SECURE   |
|-------------------------------------------------------------------------|----------------------------------------------------------------------------------------------------|-------------------------------------------------------------------|----------------|
| > AAA Server<br>> Access List<br>> Address Pools<br>Application Filters | FlexConfig Object FlexConfig Object include device configuration commands, variables, and scripting language instructions. It is used in FlexConfig polices. | Add FlexConlig Object Q. Filter                                   |                |
| AS Path                                                                 | Name                                                                                                    | Description                                                       |                |
| BFD Template<br>Circher Suite Liet                                      | Anyconnect_route_thering                                                                                                    |                                                                   | <b>6/</b> ₹    |
| Community List                                                          | Default_DNS_Configure                                                                                                    | Configure Default DNS with the help of TextObjects defaultDNS     | ¶a q ≣         |
| DHCP IPv6 Pool                                                          | Default_Inspection_Protocol_Disable                                                                                                    | Disable Default Inspection.                                       | ¶a Q ⊒         |
| Distinguished Name     DNS Sequer Crown                                 | Default_Inspection_Protocol_Enable                                                                                                    | Enable Default Inspection.                                        | <b>6</b> a q ≣ |
| > External Attributes                                                   | DHCPv6_Prefx_Delegation_Configure                                                                                                    | Configure one outside (PD client) and one inside interface (recip | ¶a Q ≣         |
| File List                                                               | DHCPv6_Prefx_Delegation_UnConfigure                                                                                                    | Remove configuration of one outside (PD client) and one inside i  | ¶a q ≣         |
| <ul> <li>FlexConfig</li> <li>ElexConfig</li> </ul>                      | DNS_Configure                                                                                                    | Configure DNS with the help of TextObjects dnsParameters and      | ¶a.q. ≣        |
| Text Object                                                             | DNS_UnConfigure                                                                                                    | Remove the DNS configurations.                                    | ¶a Q ≣         |
| Geolocation                                                             | Eigrp_Configure                                                                                                    | Configures eigrp. 1. Configures next hop. 2. configures auto-su   | ¶a q ≣         |
| Interface<br>Key Chain                                                  | Eigrp_Interface_Configure                                                                                                    | Configures interface parameters for eigrp. 1. Configures authent  | ¶∎ ⊂ ≣         |
| Network                                                                 | Eigrp_UnConfigure                                                                                                    | Clears eigrp configuration for an AS                              | ¶a q ≣         |

Navigation dans l'interface utilisateur FMC pour créer un objet FlexConfig.

Nommez l'objet FlexConfig, définissez le déploiement sur Everytime avec le type Append. Ensuite, entrez la syntaxe exactement comme indiqué et enregistrez l'objet.

| Edit FlexConfig Object                                                                               |                    |                       |        |            |                   |             | 0    |
|----------------------------------------------------------------------------------------------------|--------------------|-----------------------|--------|------------|-------------------|-------------|------|
| Name:<br>Wtihout-CSD<br>Description:<br>Copy-pasting any rich text might int                         | roduce line breaks | while generating CLI. | Please | verify the | CLI before deploy | ment.       |      |
| Insert - 🔣 Deployment                                                                                | Everytime          |                       | •      | Туре:      | Append            |             | •    |
| tunnel-group DefaultWEBVPNGroup w<br>without-csd<br>tunnel-group DefaultRAGroup webvp<br>without-csd | ebvpn-attributes   |                       |        |            |                   |             |      |
| ▼ Variables                                                                                          |                    |                       | Prop   | ortv       |                   |             |      |
| Name                                                                                                 | Dimension          | Default Value         | (Тур   | e:Name)    | Override          | Description |      |
|                                                                                                    |                    | No records to dis     | splay  |            |                   |             |      |
|                                                                                                    |                    |                       |        |            |                   |             |      |
|                                                                                                    |                    |                       |        |            |                   | Cancel      | Save |

Création d'un objet FlexConfig avec « without-csd »

Accédez à Devices > FlexConfig, puis cliquez sur le crayon pour modifier la politique FlexConfig.

| D | Firewall Management Center<br>Devices / FlexConfig | Overview | Analysis | Policies | Devices | Objects                    | Integration                        |                                            | Deploy | ۹ 🕯 | ° © | admin ~ | tiste SECURE |
|---|----------------------------------------------------|----------|----------|----------|---------|----------------------------|------------------------------------|--------------------------------------------|--------|-----|-----|---------|--------------|
|   |                                                    |          |          |          |         |                            |                                    |                                            |        |     |     |         | New Policy   |
| F | lexConfig Policy                                   |          |          |          |         | Status                     |                                    | Last Modified                              |        |     |     |         |              |
|   | Flax-Test                                          |          |          |          |         | Targeting 1<br>Out-of-date | devices<br>e on 1 largeted devices | 2024-04-10 21:54:19<br>Modified by "admin" |        |     |     |         | ¶∠î          |
|   |                                                    |          |          |          |         |                            |                                    |                                            |        |     |     |         |              |
|   |                                                    |          |          |          |         |                            |                                    |                                            |        |     |     |         |              |
|   |                                                    |          |          |          |         |                            |                                    |                                            |        |     |     |         |              |
|   |                                                    |          |          |          |         |                            |                                    |                                            |        |     |     |         |              |

Modification de la stratégie FlexConfig dans le FMC.

Localisez l'objet que vous avez créé à partir de la section Défini par l'utilisateur. Sélectionnez ensuite la flèche pour l'ajouter aux FlexConfigs d'ajout sélectionnés. Enfin, sélectionnez Save pour enregistrer la stratégie FlexConfig.

| Firewall Management Center<br>Devices / Flexcorifig Policy Editor | Overview | Analysis        | Policies   | Devices | Objects     | Integration | Deploy Q 🧳 🔅 🛛 🛛 admin 🗸 👘 SECURE                                  |
|-------------------------------------------------------------------|----------|-----------------|------------|---------|-------------|-------------|--------------------------------------------------------------------|
| FlexConfig                                                        |          |                 |            |         |             |             | You have unsaved changer Migrate Config Preview Config Save Cancel |
|                                                                   |          |                 |            |         |             |             | Policy Assignments (1)                                             |
|                                                                   | 🕆 Sele   | cted Prepend F  | lexConfigs |         |             |             |                                                                    |
| Available FlexConfig C FlexConfig Object                          |          | Name            |            |         | Description |             |                                                                    |
|                                                                   | _        |                 |            |         |             |             |                                                                    |
| Vuser Defined                                                     |          |                 |            |         |             |             |                                                                    |
| "? Keepout                                                        |          |                 |            |         |             |             |                                                                    |
| 1 No_Keepout                                                      |          |                 |            |         |             |             |                                                                    |
| *} Without-CSD                                                    |          |                 |            |         |             |             |                                                                    |
| System Defined<br>2 Default, DAS, Continues                       |          |                 |            |         |             |             |                                                                    |
|                                                                   |          |                 |            |         |             |             |                                                                    |
| Toefault_Inspection_Protocol_Enable                               | Sele     | cted Append F   | lexConfigs |         |             |             |                                                                    |
| Children Configure                                                |          | alloar appender |            | _       |             |             |                                                                    |
| . DHCPv6_Prefix_Delegation_UnConfigure                            |          | Name            |            |         | Description |             |                                                                    |
| "] DNS_Configure                                                  | 1 1      | Mtihout-CSD     |            |         |             |             | ٩.5                                                                |
| DNS_UnConfigure                                                   |          |                 |            |         |             |             |                                                                    |
| "2 Eigrp_Configure                                                |          |                 |            |         |             |             |                                                                    |
| "2 Eigrp_Interface_Configure                                      |          |                 |            |         |             |             |                                                                    |

Associez l'objet FlexConfig à la stratégie FlexConfig.

Sélectionnez Policy Assignments et choisissez le FTD auquel vous souhaitez appliquer cette stratégie FlexConfig, puis sélectionnez OK. Sélectionnez à nouveau Save s'il s'agit d'une nouvelle affectation FlexConfig et déployez les modifications. Une fois déployé, vérifiez

| Firewall Management Center<br>Devices / Flexcorifig Policy Editor | Overview Anal | ysis Policies       | Devices Ot          | ojects Integratio | n                |   |        | Deploy Q 🧬 🔅 🔞 | admin ~ thete SECURE   |
|-------------------------------------------------------------------|---------------|---------------------|---------------------|-------------------|------------------|---|--------|----------------|------------------------|
| FlexConfig                                                        |               |                     |                     |                   |                  |   |        |                |                        |
|                                                                   |               |                     |                     |                   |                  |   |        |                | Policy Assignments (1) |
|                                                                   | Selected Prep | end FlexConfigs     |                     |                   |                  |   |        |                |                        |
| Available FlexConfig C FlexConfig Object                          | I Name        |                     | Descri              | iption            |                  |   |        |                |                        |
| ×                                                                 |               | Targeted Devic      | es                  |                   |                  |   |        |                |                        |
| V User Defined                                                    |               |                     |                     |                   |                  |   |        |                |                        |
| Anyconnect_route_filtering                                        |               | Targeted Devices    | 5                   |                   |                  |   |        |                |                        |
| ") Keepout                                                        |               | Select devices to v | which you want to a | pply this policy. |                  |   |        |                |                        |
| No_Keepout                                                        |               | Available Devices   |                     |                   | Selected Devices |   |        |                |                        |
| Webour-Usu                                                        |               | Q. Search by nam    | ne or value         | ]                 | FTD1             | ĩ |        |                |                        |
| ") Default_DNS_Configure                                          |               | FTD1                |                     |                   |                  |   |        |                |                        |
| Default_Inspection_Protocol_Disable                               |               |                     |                     |                   |                  |   |        |                |                        |
| "] Default_Inspection_Protocol_Enable                             | Selected Apr  |                     |                     |                   |                  |   |        |                |                        |
| " DHCPv6_Prefix_Delegation_Configure                              | T Name        |                     |                     |                   |                  |   |        |                |                        |
| DHCPv6_Prefix_Delegation_UnConfigure                              | - Name        |                     |                     |                   |                  |   |        |                |                        |
| ") DNS_Configure                                                  | 1 Wtihout-C   |                     |                     |                   |                  |   |        |                | 0,≣                    |
|                                                                   |               |                     |                     |                   |                  |   | Cancel |                |                        |
| *} Eigrp_Configure                                                |               |                     |                     |                   |                  |   |        |                |                        |
| "} Eigrp_Interface_Configure                                      |               |                     |                     |                   |                  |   |        |                |                        |
| _y Eigrp_UnConfigure                                              |               |                     |                     |                   |                  |   |        |                |                        |

Attribuez la politique FlexConfig à un périphérique FirePOWER.

Entrez la CLI FTD et émettez la commande show run tunnel-group pour DefaultWEBVPNGroup et DefaultRAGroup. Vérifiez que without-csd est maintenant présent dans la configuration.

### <#root>

FTD72#

### show run tunnel-group DefaultRAGroup

tunnel-group DefaultRAGroup general-attributes
address-pool TEST-POOL
tunnel-group DefaultRAGroup webvpn-attributes
authentication certificate

without-csd

FTD72#

show run tunnel-group DefaultWEBVPNGroup

tunnel-group DefaultWEBVPNGroup general-attributes address-pool TEST-POOL tunnel-group DefaultWEBVPNGroup webvpn-attributes authentication certificate

without-csd

### Désactiver les alias de groupe et activer les URL de groupe

Accédez à un profil de connexion et sélectionnez l'onglet Alias. Désactivez ou supprimez l'alias-

groupe, puis cliquez sur l'icône plus pour ajouter un alias d'URL.

| Edit Connection Profile                                                                                                    |                          |                 |
|----------------------------------------------------------------------------------------------------|--------------------------|-----------------|
| Connection Profile:* LDAP-TG                                                                                                    |                          |                 |
| Group Policy:* DfltGrpPolicy                                                                                                    | • +                      |                 |
| Client Address Assignment AAA Aliases                                                                                            |                          |                 |
| Alias Names:                                                                                                    |                          |                 |
| Incoming users can choose an alias name upon first login. Alia on this device can be turned on or off for display.               | ses from all connections | configured<br>+ |
| Name                                                                                                    | Status                   |                 |
| LDAP                                                                                                    | Disabled                 | 1               |
|                                                                                                    |                          |                 |
| URL Alias:                                                                                                    |                          |                 |
| Configure the list of URL alias which your endpoints can select following URLs, system will automatically log them in via this c | on web access. If users  | choose the      |
|                                                                                                    |                          | <b>E</b>        |
| URL                                                                                                    | Status                   |                 |
|                                                                                                    |                          |                 |

Désactivation de l'option group-alias pour un groupe de tunnels dans l'interface utilisateur FMC.

Configurez un nom d'objet pour l'alias d'URL, et complétez le nom de domaine complet et/ou l'adresse IP du pare-feu pour l'URL, suivi du nom auquel vous voulez associer le profil de connexion. Dans cet exemple, nous avons choisi « aaaldap ». Plus l'URL est obscure, plus elle est sécurisée, car il est moins probable que les pirates devinent l'URL complète même s'ils ont obtenu votre nom de domaine complet. Une fois terminé, sélectionnez Enregistrer.

| Edit URL Objects    |             | 8    |
|---------------------|-------------|------|
| Name<br>LDAP-ALIAS  |             |      |
| Description         |             |      |
| URL<br>https://ftd1 | .com/aaalda |      |
| Allow Overrides     |             |      |
|                     | Cancel      | Save |

Création d'un objet URL-Alias dans l'interface utilisateur FMC.

Sélectionnez l'alias d'URL dans la liste déroulante, cochez la case Enabled et sélectionnez OK.

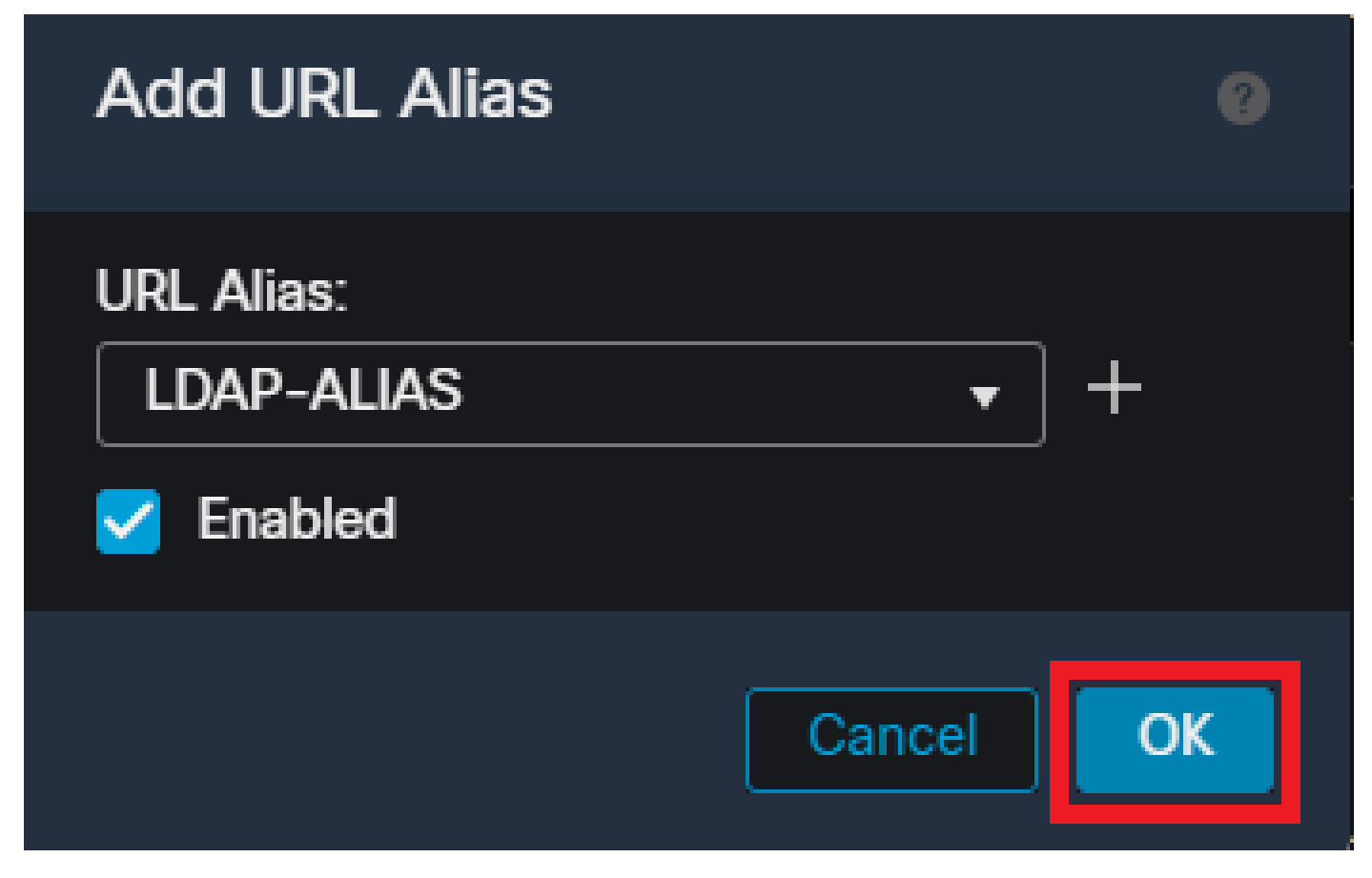

Assurez-vous que l'alias d'URL est activé dans l'interface utilisateur FMC.

Assurez-vous que l'alias de groupe est supprimé ou désactivé et vérifiez que votre alias d'URL est maintenant activé, puis sélectionnez Enregistrer.

| Edit Connection Profile                                                                                                    |                                                       | 0            |
|----------------------------------------------------------------------------------------------------|-------------------------------------------------------|--------------|
| Connection Profile:* LDAP-TG                                                                                                   |                                                       |              |
| Group Policy:* DfltGrpPolicy Edit Group Policy                                                                                 | <b>▼</b> +                                            |              |
| Client Address Assignment AAA Aliases                                                                                          |                                                       |              |
| Incoming users can choose an alias name upon first login. Ali<br>on this device can be turned on or off for display.           | ases from all connections con                         | figured      |
| Name                                                                                                    | Status                                                |              |
| LDAP                                                                                                    | Disabled                                              | 1            |
| URL Alias:                                                                                                    |                                                       |              |
| Configure the list of URL alias which your endpoints can select following URLs, system will automatically log them in via this | ct on web access. If users cho<br>connection profile. | ose the<br>+ |
| URL                                                                                                    | Status                                                |              |
| LDAP-ALIAS (https://ftd1 com/aaaldap)                                                                                          | Enabled ,                                             | 1            |
|                                                                                                    |                                                       |              |
|                                                                                                    | Cancel                                                | Save         |

Activation de l'option URL-Alias pour un groupe de tunnels dans l'interface utilisateur FMC.

Si vous le souhaitez, les alias d'URL peuvent également être envoyés dans le cadre du code XML. Pour ce faire, modifiez le code XML à l'aide de l'Éditeur de profil VPN ou de l'Éditeur de profil ASA. Pour ce faire, accédez à l'onglet Liste des serveurs et assurez-vous que le champ Groupe d'utilisateurs correspond à l'alias d'URL du profil de connexion lors de l'utilisation de SSL. Pour IKEv2, assurez-vous que le champ User Group (Groupe d'utilisateurs) correspond au nom exact du profil de connexion.

| Server List Entry<br>Server Load Balancing Servers SCEP Mobil<br>Primary Server<br>Display Name (required) FTD1-SSL<br>FQDN or IP A User Gri | lle Certificate Pinning<br>Connection Information<br>Primary Protocol SSL v<br>ASA gateway |
|----------------------------------------------------------------------------------------------------|--------------------------------------------------------------------------------------------|
| ftd1 com / aaaldap<br>Group LRL<br>ftd1 com/aaaldap                                                                                          | Auth Method During INE Negotiation EAP-AnyConnect ~ INE Identity (IOS gateway only)        |
| Backup Servers                                                                                                    |                                                                                            |
| Host Address                                                                                                    | Add                                                                                        |
|                                                                                                    | Move Up                                                                                    |
|                                                                                                    | Delete                                                                                     |
|                                                                                                    |                                                                                            |

Modification du profil XML pour obtenir un alias d'URL pour les connexions SSL.

## Mappage de certificat

Accédez à l'onglet Advanced dans la stratégie VPN d'accès à distance. Choisissez une option de paramètre général en fonction de vos préférences. Une fois sélectionné, sélectionnez Ajouter un mappage.

| RAVPN                                                                        |                                                                                                    | Yo                                                                                        | a have unsaved changes Save Cancel |
|------------------------------------------------------------------------------|----------------------------------------------------------------------------------------------------|-------------------------------------------------------------------------------------------|------------------------------------|
| Enter Description                                                            |                                                                                                    |                                                                                           |                                    |
|                                                                              |                                                                                                    |                                                                                           | Policy Assignments (1)             |
| Connection Profile Access Interf                                             | aces Advanced                                                                                                    | Local Realm: None                                                                         | Dynamic Access Policy: None        |
| Secure Client Images<br>Secure Client Customization<br>GUI Text and Messages | General Settings for Connection Profile Mapping<br>The device processes the policies in the order listed below until it finds a match<br>Use group URL if group URL and Certificate Map match different Connection Profiles<br>Use the configured rules to match a certificate to a Connection Profile |                                                                                           |                                    |
| loons and Images<br>Scripts<br>Binaries<br>Custom Installer Transforms       | Certificate to Connection Profile Mapping<br>Cilent request is checked against each Certificate Map, associated Connection Profile will be used when rules are match<br>Please provide at least one Certificate Mapping.                                                                               | ed. If none of the Certificate Map is matched, default connection profile will be chosen. | Add Mapping                        |
| Localized Installer Transforms                                               | Gertificate Map                                                                                                    | Connection Profile                                                                        |                                    |
| Address Assignment Policy                                                    |                                                                                                    | No Records Found                                                                          |                                    |
| Certificate Maps                                                             |                                                                                                    |                                                                                           |                                    |
| Group Policies                                                               |                                                                                                    |                                                                                           |                                    |
| LDAP Attribute Mapping                                                       |                                                                                                    |                                                                                           |                                    |
| Load Balancing                                                               |                                                                                                    |                                                                                           |                                    |
| √ IPsec                                                                      |                                                                                                    |                                                                                           |                                    |
| Crypto Maps<br>IKE Policy                                                    | Default Connection Profile:                                                                                                    |                                                                                           |                                    |
| IPsec/IKEv2 Parameters                                                       |                                                                                                    |                                                                                           |                                    |

Accédez à l'onglet Avancé dans l'interface utilisateur FMC pour créer un objet de mappage de certificat dans l'interface utilisateur FMC.

Nommez l'objet de mappage de certificat et sélectionnez Ajouter une règle. Dans cette règle, définissez les propriétés du certificat que vous souhaitez identifier pour mapper l'utilisateur à un certain profil de connexion. Une fois terminé, sélectionnez OK, puis Save.

| Add C                            | ertificate Map                                                 |                  |          |           |         | 9   |
|----------------------------------|----------------------------------------------------------------|------------------|----------|-----------|---------|-----|
| Map N<br>Cert<br>Mappi<br>Config | lame*:<br>ificate-Map-CN<br>ng Rule<br>jure the certificate ma | Itching rule     |          |           | Add Rul | e   |
| #                                | Field                                                          | Component        | Operator | Value     |         |     |
| 1                                | Subject •                                                      | CN (Common Namer | Equals 🔻 | customval | ue      |     |
|                                  | OK Cancel                                                      |                  |          |           |         |     |
|                                  |                                                                |                  |          | Cance     | el Sa   | ive |

Créez un mappage de certificat et ajoutez des critères pour le mappage dans l'interface utilisateur FMC.

Dans la liste déroulante, sélectionnez l'objet de mappage de certificat et le profil de connexion auquel vous souhaitez associer le mappage de certificat. Sélectionnez ensuite OK.

| Add Connection Profile to Certificate Map                                                 |  |
|-------------------------------------------------------------------------------------------|--|
| Choose a Certificate Map and associate Connection Profiles to<br>selected Certficate Map. |  |
| Certificate Map Name*:                                                                    |  |
| Certificate-Map-CN +                                                                      |  |
| Connection Profile*:                                                                      |  |
| LDAP-TG 🔻                                                                                 |  |
|                                                                                           |  |
| Cancel OK                                                                                 |  |

Liez l'objet de mappage de certificat au groupe de tunnels souhaité dans l'interface utilisateur FMC.

Assurez-vous que le profil de connexion par défaut est configuré en tant que DefaultWEBVPNGroup afin que si un utilisateur échoue le mappage, il soit envoyé au DefaultWEBVPNGroup. Une fois terminé, sélectionnez Save et déployez les modifications.

| RAVPN<br>Enter Description      |                                                                                                    | Yee a                                                                                      | we unsaved changed Save Cancel |
|---------------------------------|----------------------------------------------------------------------------------------------------|--------------------------------------------------------------------------------------------|--------------------------------|
|                                 |                                                                                                    |                                                                                            | Policy Assignments (1)         |
|                                 |                                                                                                    | Local Realm: None                                                                          | Dynamic Access Policy: None    |
| Connection Profile Access Inter | rfaces Advanced                                                                                                    |                                                                                            |                                |
| Secure Client Images            | General Settings for Connection Profile Mapping                                                                       |                                                                                            |                                |
| Secure Client Customization     | The device processes the policies in the order listed below until it finds a match                                    |                                                                                            |                                |
| GUI Text and Messages           | Use group URL if group URL and Certificate Map match different Connection Profiles                                    |                                                                                            |                                |
| Icons and Images                | Use the configured rules to match a certificate to a Connection Profile                                               |                                                                                            |                                |
| Scripts                         | Certificate to Connection Profile Mapping                                                                             |                                                                                            |                                |
| Binaries                        | Client request is checked against each Certificate Map, associated Connection Profile will be used when rules are mac | hed. If none of the Certificate Map is matched, default connection profile will be chosen. |                                |
| Custom Installer Transforms     |                                                                                                    |                                                                                            | Add Mapping                    |
| Localized Installer Transforms  | Certificate Map                                                                                                    | Connection Profile                                                                         |                                |
| Address Assignment Policy       | Certificate-Map-CN                                                                                                    | LDAP-TG                                                                                    | /1                             |
| Certificate Maps                |                                                                                                    |                                                                                            |                                |
| Group Policies                  |                                                                                                    |                                                                                            |                                |
| LDAP Attribute Mapping          |                                                                                                    |                                                                                            |                                |
| Load Balancing                  |                                                                                                    |                                                                                            |                                |
| V IPsec                         |                                                                                                    |                                                                                            |                                |
| Crypto Maps                     |                                                                                                    |                                                                                            |                                |
| IKE Policy                      |                                                                                                    |                                                                                            |                                |
| IPsec/IKEv2 Parameters          | Default Connection Profile:                                                                                           |                                                                                            | DefaultWEBVPNGroup *           |
|                                 |                                                                                                    |                                                                                            |                                |

Modifiez le profil de connexion par défaut pour le mappage de certificat vers DefaultWEBVPNGroup dans l'interface utilisateur FMC.

## IPsec-IKEv2

Sélectionnez le profil de connexion IPsec-IKEv2 souhaité, puis accédez à Modifier la stratégie de

groupe.

| Edit Connection Profi   | e              |  |
|-------------------------|----------------|--|
| Connection Profile:*    | IKEV2          |  |
| Group Policy:*          | IKEV2-IPSEC    |  |
| Client Address Assignme | nt AAA Aliases |  |

IP Address for the remote clients can be assigned from local IP Address pools/DHCP Servers/AAA Servers. Configure the 'Client Address Assignment Policy' in the Advanced tab to define the assignment criteria.

### Address Pools:

| Name            | IP Address Range       |      |
|-----------------|------------------------|------|
| AnyConnect_Pool | 10.50.50.1-10.50.50.6  | /1   |
|                 |                        |      |
| DHCD Servers    |                        |      |
|                 |                        | +    |
| Name            | DHCP Server IP Address |      |
|                 |                        |      |
|                 |                        |      |
|                 | Cancel                 | Save |

Modifiez une stratégie de groupe dans l'interface utilisateur FMC.

Dans l'onglet General, accédez à la section VPN Protocols et vérifiez que la case IPsec-IKEv2 est cochée.

| Edit Group Policy                                                          |                                                                                                    |
|----------------------------------------------------------------------------|----------------------------------------------------------------------------------------------------|
| Name:* IKEV2-IPSEC Description:                                            |                                                                                                    |
| General Secure                                                             | Client Advanced                                                                                                    |
| VPN Protocols<br>IP Address Pools<br>Banner<br>DNS/WINS<br>Split Tunneling | VPN Tunnel Protocol:<br>Specify the VPN tunnel types that user can use. At least one tunneling mode<br>must be configured for users to connect over a VPN tunnel.<br>☐ SSL<br>✔ IPsec-IKEv2 |

Activez IPsec-IKEv2 dans une stratégie de groupe dans l'interface utilisateur FMC.

Dans l'Éditeur de profil VPN ou l'Éditeur de profil ASA, accédez à l'onglet Liste des serveurs. Le nom du groupe d'utilisateurs DOIT correspondre exactement au nom du profil de connexion sur le pare-feu. Dans cet exemple, IKEV2 était le profil de connexion / nom du groupe d'utilisateurs. Le protocole principal est configuré comme IPsec. Le nom d'affichage de l' est affiché pour l'utilisateur dans l'interface utilisateur du client sécurisé lors de l'établissement d'une connexion à ce profil de connexion.

| Server List Entry                                                                                                    | ×                                                                                                    |
|----------------------------------------------------------------------------------------------------|----------------------------------------------------------------------------------------------------|
| Server Load Balancing Servers SCEP Mobile Certifica                                                                                                    | ate Pinning                                                                                                    |
| Primary Server Display Name (required) FTD1-IPSEC FQDN or IP A Iver Group ftd1 Com Iver Group Iver Group Iv | Connection Information         Primary Protocol       IPsec         ASA gateway         Auth Method During IKE Negotiation       EAP-AnyConnect         IKE Identity (IOS gateway only) |
| Backup Servers<br>Host Address                                                                                                    | Add<br>Move Up<br>Move D<br>Delete                                                                                                    |
| ОК                                                                                                    | Cancel                                                                                                    |

Modifiez le profil XML de sorte que le protocole principal soit IPsec et que le groupe d'utilisateurs corresponde au nom du profil de connexion.

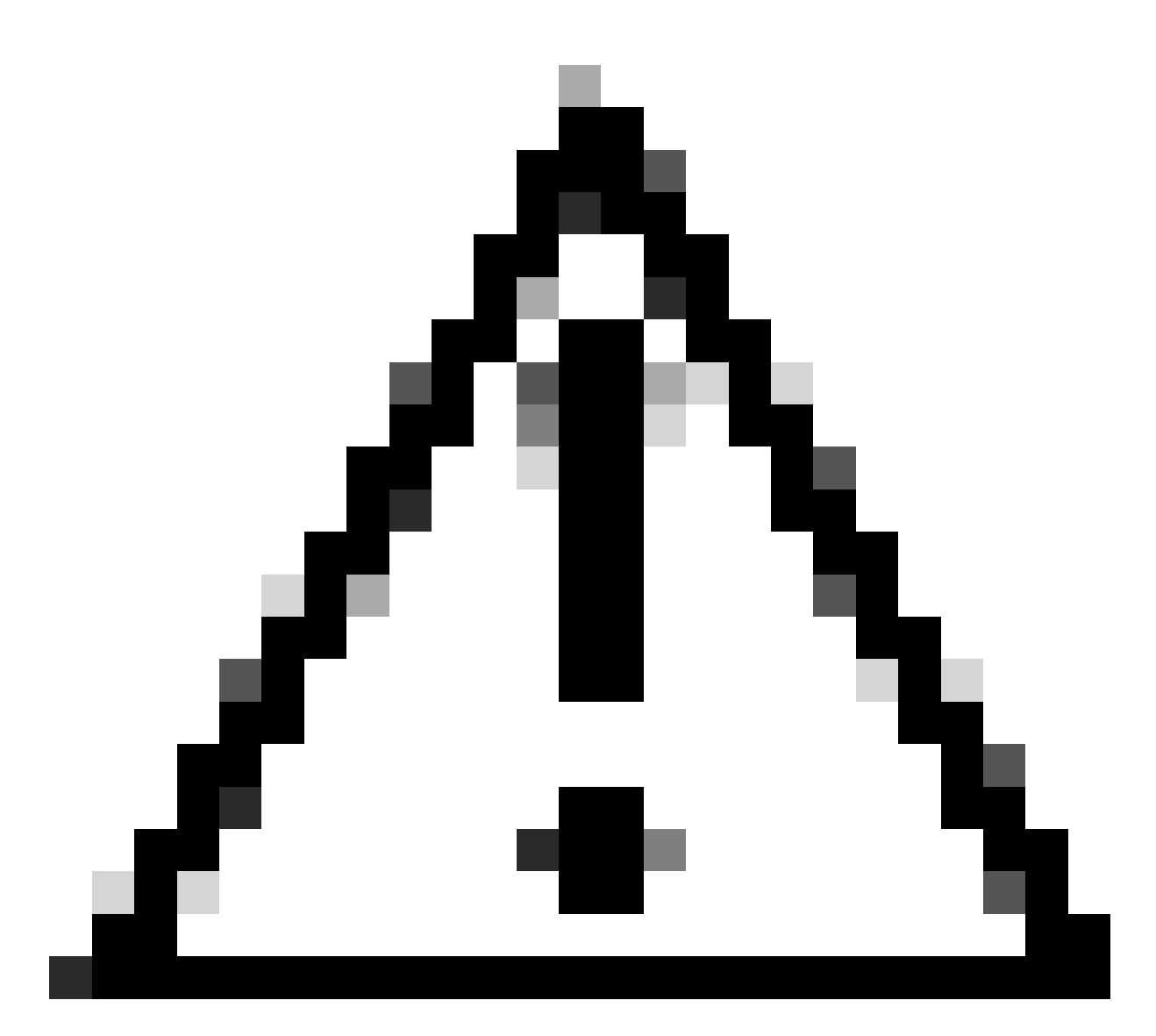

Attention : une connexion SSL est requise pour transmettre des profils XML au client à partir du pare-feu. Lorsque vous utilisez uniquement IKEV2-IPsec, les profils XML doivent être envoyés aux clients via une méthode hors bande.

Une fois le profil XML envoyé au client, le client sécurisé utilise le groupe d'utilisateurs du profil XML pour se connecter au profil de connexion IKEV2-IPsec.

| 🕲 Cisco Secur | e Client                                                | _ |         | ×                  |
|---------------|---------------------------------------------------------|---|---------|--------------------|
|               | AnyConnect VPN:<br>Contacting FTD1-IPSEC.<br>FTD1-IPSEC | ~ | Connect |                    |
| Cisco Se      | cure Client   FTD1-IPSEC                                |   | ×       | -i i-i i-<br>cisco |
|               | ername: nroche                                          |   |         |                    |
| Pa            | ssword:                                                 |   |         |                    |

Affichage de l'interface utilisateur du client sécurisé de la tentative de connexion RAVPN IPsec-IKEv2.

## Exemples de configuration ASA

## Désactiver l'authentification AAA dans les profils de connexion DefaultWEBVPNGroup et DefaultRAGroup

Entrez la section webvpn-attributes pour tunnel-group DefaultWEBVPNGroup et spécifiez l'authentification comme étant basée sur un certificat. Répétez cette procédure pour le DefaultRAGroup. Les utilisateurs qui accèdent à ces profils de connexion par défaut sont obligés de présenter un certificat pour l'authentification et n'ont pas la possibilité d'entrer un nom d'utilisateur et un mot de passe.

# Désactiver la position de Hostscan / Secure Firewall sur DefaultWEBVPNGroup et DefaultRAGroup (facultatif)

Ceci n'est nécessaire que si vous avez Hostscan / Secure Firewall Posture dans votre environnement. Cette étape empêche les pirates d'augmenter l'utilisation des ressources sur le pare-feu causée par le processus d'analyse des terminaux. Entrez la section webvpn-attributes pour les profils DefaultWEBVPNGroup et DefaultRAGroup et de connexion et implémentez without-csd pour désactiver la fonctionnalité d'analyse des points de terminaison.

ASA# configure terminal ASA(config)# tunnel-group DefaultWEBVPNGroup webvpn-attributes ASA(config-tunnel-webvpn)# without-csd

ASA# configure terminal ASA(config)# tunnel-group DefaultRAGroup webvpn-attributes ASA(config-tunnel-webvpn)# without-csd

## Désactiver les alias de groupe et activer les URL de groupe

Entrez le ou les groupes de tunnels auxquels les utilisateurs se connectent. Si un alias de groupe existe déjà, désactivez-le ou supprimez-le. Dans cet exemple, il est désactivé. Une fois cette opération terminée, créez une URL de groupe à l'aide du nom de domaine complet ou de l'adresse IP de l'interface de terminaison RAVPN. Le nom à la fin de l'URL du groupe doit être obscur. Évitez les valeurs courantes telles que VPN, AAA, RADIUS, LDAP, car elles permettent aux pirates de deviner plus facilement l'URL complète s'ils obtiennent le nom de domaine complet. Utilisez plutôt des noms significatifs en interne qui vous aident à identifier le groupe de tunnels.

ASA# configure terminal ASA(config)# tunnel-group NAME webvpn-attributes ASA(config-tunnel-webvpn)# group-alias NAME disable ASA(config-tunnel-webvpn)# group-url https://FQDN/name enable

### Mappage de certificat

À partir du mode de configuration globale, créez un mappage de certificat et attribuez-lui un nom et un numéro d'ordre. Définissez ensuite une règle à laquelle les utilisateurs doivent correspondre pour utiliser le mappage. Dans cet exemple, les utilisateurs doivent répondre aux critères d'une valeur de nom commun égale à « customvalue ». Entrez ensuite la configuration webvpn et appliquez le mappage de certificat au groupe de tunnels souhaité. Une fois terminé, entrez DefaultWEBVPNGroup et définissez ce groupe de tunnels comme valeur par défaut pour les utilisateurs qui ne parviennent pas à mapper le certificat. Si le mappage échoue, les utilisateurs sont dirigés vers DefaultWEBVPNGroup. Bien que DefaultWEBVPNGroup soit configuré avec l'authentification par certificat, les utilisateurs n'ont pas la possibilité de transmettre des informations d'identification de nom d'utilisateur ou de mot de passe.

```
ASA(config)# crypto ca certificate map NAME 1
ASA(config-ca-cert-map)# subject-name attr cn eq customvalue
```

```
ASA(config)# webvpn
ASA(config-webvpn)# certificate-group-map NAME 1 TG-NAME
```

```
ASA(config)# tunnel-group DefaultWEBVPNGroup webvpn-attributes
ASA(config-tunnel-webvpn)# tunnel-group-map default-group
```

### IPsec-IKEv2

En mode de configuration globale, vous pouvez modifier une stratégie de groupe existante ou en créer une nouvelle et entrer les attributs de cette stratégie de groupe. Une fois que vous êtes dans la section des attributs, activez IKEv2 en tant que seul protocole de tunnel VPN. Assurez-vous que cette stratégie de groupe est liée à un groupe de tunnels qui sera utilisé pour les connexions VPN d'accès à distance IPsec-IKEV2. Comme pour les étapes FMC, vous devez modifier le profil XML via l'Éditeur de profil VPN ou l'Éditeur de profil ASA et modifier le champ User Group pour qu'il corresponde au nom du groupe de tunnels sur l'ASA, et changer le protocole en IPsec.

```
ASA# configure terminal
ASA(config)# group-policy GP-NAME internal
ASA(config)# group-policy GP-NAME attributes
ASA(config-group-policy)# vpn-tunnel-protocol ikev2
```

```
ASA(config)# tunnel-group TG-NAME general-attributes
ASA(config-tunnel-general)# default-group-policy GP-NAME
```

Dans l'Éditeur de profil VPN ou l'Éditeur de profil ASA, accédez à l'onglet Liste des serveurs. Le nom du groupe d'utilisateurs DOIT correspondre exactement au nom du profil de connexion sur le pare-feu. Le protocole principal est configuré comme IPsec. Le nom d'affichage apparaît à l'utilisateur dans l'interface utilisateur Secure Client lors de l'établissement d'une connexion à ce profil de connexion.

| Server List Entry                                                                                     | ×                                                                                                    |
|----------------------------------------------------------------------------------------------------|----------------------------------------------------------------------------------------------------|
| Server Load Balancing Servers SCEP Mobile Certificate Pinning                                         |                                                                                                    |
| Primary Server Display Name (required) ASA-IPsec FQDN or IP A FQDN FQDN FQDN FQDN FQDN FQDN FQDN FQDN | Connection Information Primary Protocol IPsec  ASA gateway Auth Method During IKE Negotiation EAP-AnyConnect  IKE Identity (IOS gateway only) |
| Backup Servers<br>Host Address                                                                        | Add Move Up Move D                                                                                                    |
|                                                                                                    | Delete                                                                                                    |
| OK Cancel                                                                                             |                                                                                                    |

Modifiez le profil XML afin que le nom du protocole principal soit IPsec et que le nom du groupe d'utilisateurs corresponde au nom du groupe de tunnels de l'ASA pour les connexions RAVPN IPsec-IKEv2.

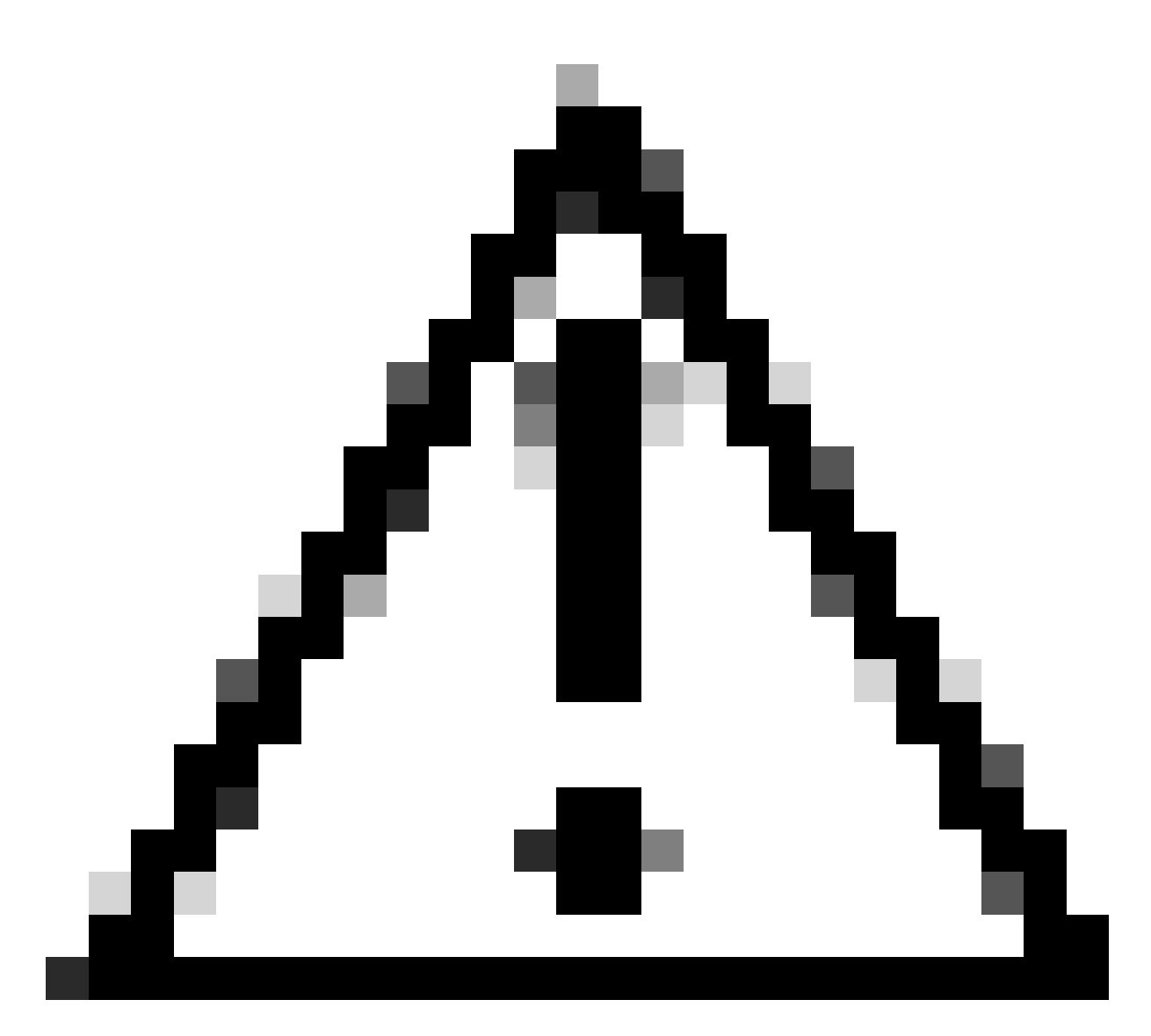

Attention : une connexion SSL est requise pour transmettre des profils XML au client à partir du pare-feu. Lorsque vous utilisez uniquement IKEV2-IPsec, les profils XML doivent être envoyés aux clients via une méthode hors bande.

# Conclusion

En résumé, l'objectif des pratiques de renforcement de ce document est de mapper des utilisateurs légitimes à des profils de connexion personnalisés tandis que les agresseurs sont forcés d'accéder au DefaultWEBVPNGroup et au DefaultRAGroup. Dans une configuration optimisée, les deux profils de connexion par défaut n'ont pas de configuration de serveur AAA personnalisée légitime. En outre, la suppression des alias de groupe empêche les pirates d'identifier facilement les profils de connexion personnalisés en supprimant la visibilité de la liste déroulante lors de la navigation vers le nom de domaine complet ou l'adresse IP publique du parefeu.

# Informations connexes

Assistance technique de Cisco et téléchargements

- Attaques par pulvérisation de mot de passe
- Vulnérabilité d'accès non autorisé Septembre 2023
- Guides de configuration ASA
- Guides de configuration FMC / FDM

### À propos de cette traduction

Cisco a traduit ce document en traduction automatisée vérifiée par une personne dans le cadre d'un service mondial permettant à nos utilisateurs d'obtenir le contenu d'assistance dans leur propre langue.

Il convient cependant de noter que même la meilleure traduction automatisée ne sera pas aussi précise que celle fournie par un traducteur professionnel.